# Wireless Smart Pad And Mini Keyboard User's Manual

Version 1.0 2010/08

ID NO:

#### About This Manual

This manual is designed to assist you in installing and using the Wireless Touchpad Keyboard. Information in this document has been carefully checked for accuracy; however, no guarantee is given to the correctness of the contents. The information in this document is subject to change without notice.

#### Edition

1<sup>st</sup> Edition,

### Copyright

© Copyright 2008

This document contains proprietary information protected by copyright. All rights are reserved. No part of this manual may be reproduced by any mechanical, electronic or other means, in any form, without prior written permission of the manufacturer.

## FEDERAL COMMUNICATIONS COMMISSION STATEMENT

This Equipment has been tested and found to comply with the limits for a class B digital device, pursuant to Part 15 of the Federal Communications Commission (FCC) rules. These limits are designed to provide reasonable protection harmful against interference in a residential installation. This equipment generates, uses, and can radiate radio frequency energy and, if not installed and used in accordance with the instructions, may cause harmful interference to radio communications. However, there is no guarantee that interference will not occur in a particular installation. If this equipment does cause harmful interference to radio or television reception, which can be determined by turning the equipment off and on, the user is encouraged to try to correct the interference by one or more of the following measures:

- Reorient or relocate the receiving antenna.
- Increase the separation between the equipment and receiver.
- Connect the equipment into and outlet on a circuit different from that to which the receiver is connected.
- Consult the dealer or an experienced radio/TV technician for help.

## WARNING

A shielded-type power cord is required in order to meet FCC emission limits and to prevent interference to nearby radio and television reception. It is essential that only the supplied power cord be used.

Use only shielded cables to connect I/O devices to this equipment.

You are cautioned that changes or modifications not expressly approved by the party responsible for compliance could void your authority to operate the equipment.

#### 15.21

You are cautioned that changes or modifications not expressly approved by the part responsible for compliance could void the user's authority to operate the equipment.

#### 15.105(b)

This equipment has been tested and found to comply with the limits for a Class B digital device, pursuant to part 15 of the FCC rules. These limits are designed to provide reasonable protection against harmful interference in a residential installation. This equipment generates uses and can radiate radio frequency energy and, if not installed and used in accordance with the instructions, may cause harmful interference to radio communications. However, there is no guarantee that interference will not occur in a particular installation. If this equipment does cause harmful interference to radio or television reception, which can be determined by turning the equipment off and on, the user is encouraged to try to correct the interference by one or more of the following measures:

-Reorient or relocate the receiving antenna.

-Increase the separation between the equipment and receiver.

- -Connect the equipment into an outlet on a circuit different from that to which the receiver is connected.
- -Consult the dealer or an experienced radio/TV technician for help.

### Operation is subject to the following two conditions:

1) this device may not cause interference and

2) this device must accept any interference, including interference that may cause undesired operation of the device.

## 1. INTRODUCTION

Thank you for purchasing the **Wireless Entertainment Smart Pad Keyboard.** This User's Manual contains information that will help you to operate your keyboard as well as answer questions about certain special keys and buttons.

## 2. SYSTEM REQUIREMENTS

- Microsoft Windows<sup>®</sup> XP with MCE/ Vista/Windows 7/ Linux operating system
- Microsoft Internet Explorer 6.0 or later.

## 3. KEYBOARD FUNCTION

- 3 Application Hot Keys: WWW, My Computer, Email
- 6 Multimedia Hot Keys: Volume down, Volume up, Mute, Pre track, Next track, Play/Pause.

## 4. INSTALLATION

- Connect the receiver to your PC USB port.
- A Windows dialog box, New Hardware Found.
- Put the driver CD into your CD-Rom and choose the software to install.(XP/Vista or Windows 7)
- After the installation, please reboot your computer.
- Install the battery to your keyboard and turn it on.
- Start to use your wireless touchpad keyboard.

# Note: After 30 minutes non-operation, the keyboard will go to sleep mode. Please press any key to wake up.

# 4. Smart-Pad Function List

| Two Finger Function |                                                                                                    |                                                                                                    |  |
|---------------------|----------------------------------------------------------------------------------------------------|----------------------------------------------------------------------------------------------------|--|
| Gesture             | Application<br>Program                                                                                                    | Function Description                                                                                                    |  |
| Tapping             | All Program                                                                                                    | Tap two fingers on the pad<br>simultaneously; you can simulate the<br>mouse's middle key. You also can<br>define different function in driver.                                                                                                    |  |
| Ragnifier           | All Program                                                                                                    | First tap and hold the pad with one<br>Finger and then tap it again twice with<br>another finger. When the rectangular<br>magnifying glass appeared, drag the<br>portion of the window you wish to<br>magnify. Tap the pad again to<br>deactivate the feature.  |  |
| Rotate              | <ul> <li>ACDsee</li> <li>Windows picture<br/>and fax viewer</li> <li>Adobe Reader</li> </ul>                               | You can perform the rotation by touch<br>and rotate two fingertips on the pad in<br>the desired direction. You can also tap<br>and hold one finger on pad to set a<br>rotation axis and rotate the other finger<br>around the axis in the desired<br>direction. |  |
| Zoom In/Out         | <ul> <li>ACDsee</li> <li>Windows picture<br/>and fax viewer</li> <li>Internet Explore</li> <li>Microsoft Office</li> </ul> | To zoom in, place two fingers on the<br>pad and move it away from each other,<br>and vice versa, move it toward each<br>other for zoom out.                                                                                                    |  |

| Vertical<br>Scroll    | <ul> <li>Adobe Reader</li> <li>Internet Explore</li> <li>Microsoft Office</li> <li>My computer</li> </ul> | This operation is done by dragging two<br>fingertips on the Smart-Pad. Simply tap<br>the pad and drag the window you wish<br>to scroll. Drag up or down to perform<br>vertical scrolling. Similarly, drag left or<br>right to scroll horizontally. |  |  |
|-----------------------|----------------------------------------------------------------------------------------------------|----------------------------------------------------------------------------------------------------|--|--|
| Three Finger Function |                                                                                                    |                                                                                                    |  |  |
| Gesture               | Application<br>Program                                                                                    | Function Description                                                                                                    |  |  |
|                       | All Program                                                                                               | Tap three fingers on the pad<br>simultaneously; you can simulate the<br>mouse's right key. You also can define<br>different function in driver                                                                                                    |  |  |
| Switch<br>Window      | All Program                                                                                               | Tap three fingers on the pad, continue<br>moving down until active window<br>switch menu, and then choose the<br>desired window by moving one finger.<br>After you release finger from the pad,<br>the desired window shows.                       |  |  |
| My<br>Computer        | All Program                                                                                               | Tap three fingers simultaneously on<br>the pad, continue moving up until<br>active "My computer" window, and then<br>you can release fingers from the pad.                                                                                         |  |  |

| Page down | <ul> <li>ACDsee</li> <li>Windows picture viewer</li> <li>Adobe Reader</li> <li>Internet Explore</li> <li>Power Point </li> <li>Excel &lt; Word</li> <li>My computer</li> </ul>                 | To view the next page (page down),<br>simply swipe 3-fingertips once from left<br>to the right   |
|-----------|----------------------------------------------------------------------------------------------------|--------------------------------------------------------------------------------------------------|
| Page up   | <ul> <li>ACDsee</li> <li>Windows picture viewer</li> <li>Adobe Reader</li> <li>Internet Explore</li> <li>Power Point &lt; <ul> <li>Excel &lt; Word</li> <li>My computer</li> </ul> </li> </ul> | To view the previous page (page up),<br>simply swipe 3-fingertips once from<br>right to the left |

Note: To get more information, disable or enable the Smart Pad function, just double click the icon in on the system tray. Then choose the Smart pad "Option" to set.

## **Touch Pad function:**

Press the "M" button to switch touchpad or Hotkey function. When the Mode led on, it means that you can press the hotkey from touchpad.

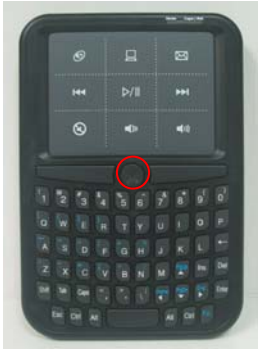

## 7. Troubleshooting

#### Wireless Product Does Not Work

- Make sure you have connected the receiver correctly.
- Make sure you have installed the batteries correctly. Check to make sure the batteries you have installed are not dead. Try the batteries in another device.
- Try unplugging then reconnecting the receiver to the computer and press the ID button at back of the keyboard.
- When it connected, the led of the receiver will start flashing.

#### > RF Distance Does Not Reach 10M

It is possible that computer monitor (or a large metal object) may be interfering with the receiver's radio reception. Also, the batteries may be low. Check the batteries status. You may also need to re-establish the connection between the keyboard and receiver.